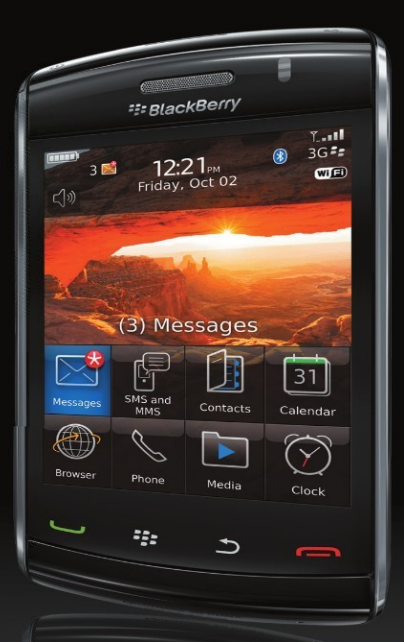

# BlackBerry Storm2 Made Simple

Martin Trautschold | Gary Mazo

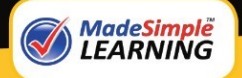

**Apress**<sup>®</sup>

# BlackBerry Storm2 Made Simple

Written for the Storm 9500 and 9530, and the Storm2 9520, 9530, and 9550

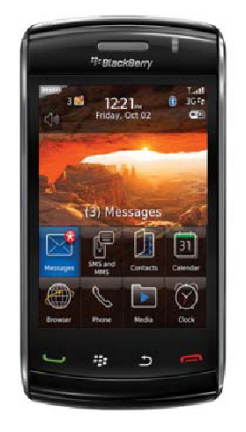

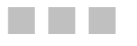

Martin Trautschold and Gary Mazo

**Apress**<sup>®</sup>

#### **BlackBerry Storm2 Made Simple**

Copyright © 2010 by Martin Trautschold and Gary Mazo

All rights reserved. No part of this work may be reproduced or transmitted in any form or by any means, electronic or mechanical, including photocopying, recording, or by any information storage or retrieval system, without the prior written permission of the copyright owner and the publisher.

ISBN-13 (pbk): 978-1-4302-3120-2

ISBN-13 (electronic): 978-1-4302-3121-9

Printed and bound in the United States of America 987654321

Trademarked names, logos, and images may appear in this book. Rather than use a trademark symbol with every occurrence of a trademarked name, logo, or image we use the names, logos, and images only in an editorial fashion and to the benefit of the trademark owner, with no intention of infringement of the trademark.

The use in this publication of trade names, trademarks, service marks, and similar terms, even if they are not identified as such, is not to be taken as an expression of opinion as to whether or not they are subject to proprietary rights.

President and Publisher: Paul Manning
Lead Editor: Steve Anglin
Development Editor: James Markham
Editorial Board: Clay Andres, Steve Anglin, Mark Beckner, Ewan Buckingham, Gary Cornell, Jonathan Gennick, Jonathan Hassell, Michelle Lowman, Matthew Moodie, Duncan Parkes, Jeffrey Pepper, Frank Pohlmann, Douglas Pundick, Ben Renow-Clarke, Dominic Shakeshaft, Matt Wade, Tom Welsh
Coordinating Editor: Laurin Becker
Copy Editor: Mary Behr, Mary Ann Fugate, Damon Larson, Patrick Meador
Production Support: Patrick Cunningham
Indexer: BIM Indexing & Proofreading Services
Cover Designer: Anna Ishchenko

Distributed to the book trade worldwide by Springer Science+Business Media, LLC., 233 Spring Street, 6th Floor, New York, NY 10013. Phone 1-800-SPRINGER, fax (201) 348-4505, e-mail orders-ny@springer-sbm.com, or visit www.springeronline.com.

For information on translations, please e-mail rights@apress.com, or visit www.apress.com.

Apress and friends of ED books may be purchased in bulk for academic, corporate, or promotional use. eBook versions and licenses are also available for most titles. For more information, reference our Special Bulk Sales–eBook Licensing web page at www.apress.com/info/bulksales.

The information in this book is distributed on an "as is" basis, without warranty. Although every precaution has been taken in the preparation of this work, neither the author(s) nor Apress shall have any liability to any person or entity with respect to any loss or damage caused or alleged to be caused directly or indirectly by the information contained in this work.

*This book is dedicated to our families—to our wives, Julie and Gloria, and to our kids, Sophie, Livvie and Cece, and Ari, Dan, Sara, Billy, Elise and Jonah.* 

*Without their love, support, and understanding, we could never take on projects like this one. Now that the book is done, we will gladly share our BlackBerrys with them – for a little while!* 

### **Contents**

| About the Authors | xxi             |
|-------------------|-----------------|
| Acknowledgments   | . <b>.</b> xxii |

| Part 1: Quick Start Guide                       | 1   |
|-------------------------------------------------|-----|
| Quick Start                                     | . 3 |
| Learning Your Way Around                        | .4  |
| Overview of Your Storm                          | .4  |
| Inside Your Storm                               | .6  |
| The Power and Lock Key                          | .7  |
| The Mute Key                                    | .7  |
| The Green Phone Key                             | .8  |
| The Menu Key (BlackBerry Button)                | .8  |
| The Escape/Back Key                             | .9  |
| The Red Phone Key                               | .9  |
| Touch Screen Gestures                           | 10  |
| Basic Touch Screen Gestures                     | 11  |
| Starting and Exiting an App                     | 12  |
| Opening Folders                                 | 13  |
| Two Types of Menus: Full and Short              | 14  |
| Hover for Pop-Up Information                    | 16  |
| Swipe Gesture: Move to Next Day, Picture, Email | 16  |
| Scrolling Up or Down                            | 17  |
| Scrolling Menus and Showing Soft Keys           | 18  |
| Save Time with the Space Key                    | 19  |
| Copying, Pasting, and Multitasking              | 20  |

| Copy and Paste                                                                                                    | 20             |
|----------------------------------------------------------------------------------------------------|----------------|
| Multitasking (Application Switching)                                                                                                    | 21             |
| Mastering Your Virtual Keyboards                                                                                                    | 22             |
| Hiding and Showing the Virtual Keyboards                                                                                                    | 22             |
| Choose from Three Keyboards                                                                                                    | 23             |
| SureType Keyboard Typing (Vertical)                                                                                                    | 24             |
| MultiTap Keyboard Typing (Vertical)                                                                                                    | 25             |
| Full Keyboard (Vertical or Horizontal)                                                                                                    | 25             |
| Working with the Wireless Network                                                                                                    | 26             |
| Reading Your Wireless Network Status                                                                                                    | 27             |
| Wireless Network Signal Strength                                                                                                    | 28             |
| Traveling with Your Storm: Airplane Mode                                                                                                    | 28             |
| App Reference Tables                                                                                                    | 29             |
| Getting Set Up                                                                                                    | 29             |
| Staying in Touch                                                                                                    |                |
| Staying Organized                                                                                                    |                |
| Being Productive                                                                                                    |                |
| Being Entertained                                                                                                    | 34             |
| Networking Socially                                                                                                    | 35             |
| Personalizing Your Storm                                                                                                    | 35             |
| Adding and Removing Apps                                                                                                    |                |
| Part 2: Introduction                                                                                                    |                |
| Introduction                                                                                                    |                |
| Congratulations on Your Storm!                                                                                                    |                |
| Unique Features on the BlackBerry Storm                                                                                                    |                |
| Always on, Always Connected                                                                                                    | 40             |
| Things This Powerful Are Not Always Easy to Grasp—At First                                                                                                    | 41             |
| Getting the Most out of This Book                                                                                                    | 41             |
| How This Book Is Organized                                                                                                    | 41             |
| Quickly Locating Notes, Tips, and Cautions                                                                                                    | 43             |
| Free BlackBerry Email Tips and Free Videos                                                                                                    | 43             |
| Part 3: You and Your Storm                                                                                                    | 45             |
| Chanter 1: Email Setun                                                                                                    | 47             |
| The Setun Wizard                                                                                                    | 48             |
| Setting In Email the First Time                                                                                                    |                |
| Personal or Internet Email Setun                                                                                                    | 50             |
|                                                                                                    |                |
| Setting Un Your Corporate Email                                                                                                    | 53             |
| Setting Up Your Corporate Email<br>Maintaining Your Email Accounts                                                                                                    | 53<br>56       |
| Setting Up Your Corporate Email<br>Maintaining Your Email Accounts<br>Adding More Personal Email Addresses                                                                                                    | 53<br>56<br>56 |
| Setting Up Your Corporate Email<br>Maintaining Your Email Accounts<br>Adding More Personal Email Addresses<br>Hiding Extra Email Account Icons                                                                                                    | 53<br>         |
| Setting Up Your Corporate Email<br>Maintaining Your Email Accounts<br>Adding More Personal Email Addresses<br>Hiding Extra Email Account Icons<br>Editing and Deleting an Email Account (Signature and Advanced Settings)                                  |                |
| Setting Up Your Corporate Email<br>Maintaining Your Email Accounts<br>Adding More Personal Email Addresses<br>Hiding Extra Email Account Icons<br>Editing and Deleting an Email Account (Signature and Advanced Settings)<br>Changing Your Email Signature |                |

| Wireless Email Reconciliation                              | 60  |
|------------------------------------------------------------|-----|
| Disable Wireless Email Reconciliation                      | 61  |
| Enable Wireless Reconciliation                             | 61  |
| Purge Deleted Items                                        | 61  |
| Syncing Google Contacts Using Email Setup                  | 61  |
| Setting Up Google Wireless Contacts Syncing                | 62  |
| Turning Wireless Contact Syncing On and Off                | 63  |
| Trouble Synchronizing Google Contacts?                     | 64  |
| Troubleshooting Your Email Accounts                        | 64  |
| Verifying Usernames and Passwords                          | 64  |
| Verifying That Your Email Server Is POP3 or IMAP           | 65  |
| Verifying Your Email Server Settings (Advanced Settings)   | 65  |
| Solving a Gmail Enabled IMAP Error Message                 | 65  |
| Why Is Some Email Missing?                                 | 67  |
| Correcting the "Invalid Account. Please Validate" Message  | 69  |
| Setting Up and Adjusting Email Accounts from Your Computer | 71  |
| Setting Up BlackBerry Email from Your Computer             | 71  |
| Advanced Email Settings from Your Computer                 | 77  |
| How to Get the BES Express Software                        |     |
| Benefits of Being Connected to a BlackBerry Server         | 79  |
| Chapter 2: Windows PC Setup                                |     |
| Downloading Desktop Manager for Windows                    |     |
| The Disk from the BlackBerry Box                           | 82  |
| Checking Your Current Version                              | 82  |
| Installing BlackBerry Desktop Manager                      | 83  |
| Overview of BlackBerry Desktop Manager                     | 84  |
| Entering Your Device Password                              | 85  |
| Device Switch Wizard                                       | 86  |
| Moving from another BlackBerry                             | 86  |
| Moving from a Palm or Windows Mobile Device                |     |
| Synchronizing your BlackBerry                              |     |
| Setting Up the Sync                                        | 88  |
| Running the Sync                                           | 98  |
| Troubleshooting Your Sync                                  |     |
| Application Loader                                         |     |
| Adding and Removing Applications                           |     |
| Updating Device Software                                   |     |
| Backup and Restore                                         | 112 |
| Backing Up Your BlackBerry                                 | 114 |
| Restoring Your BlackBerry                                  |     |
| Advanced Backup and Restore                                | 117 |
| IP Modem                                                   |     |

| Chapter 3: Windows PC Media and File Transfer           | 123 |
|---------------------------------------------------------|-----|
| Using Media Manager (in Desktop Manager)                |     |
| Scanning Your Computer for Media Files                  | 124 |
| Watched Folder Settings                                 |     |
| Entering Your Password                                  |     |
| The Main Media Manager Window                           |     |
| Locating Media on Your Computer                         |     |
| Copying Music to Your BlackBerry                        | 127 |
| Copying Pictures                                        |     |
| Copying (Microsoft Office) Documents                    | 130 |
| Deleting Media from Your Media Card                     | 130 |
| Troubleshooting Media Manager                           | 131 |
| BlackBerry Media Sync                                   | 132 |
| Starting Media Sync from Desktop Manager                | 133 |
| Entering Your BlackBerry Password for Media Sync        | 134 |
| Media Sync Setup                                        | 134 |
| Media Sync: Syncing Music                               | 135 |
| Media Sync: Syncing Pictures                            |     |
| Some Songs Could Not Be Synchronized                    |     |
| DRM Protection                                          | 140 |
| Media Sync Options Screen                               | 140 |
| Mass Storage Mode Transfer                              | 142 |
| Chapter 4: Apple Mac Setup                              | 143 |
| BlackBerry Desktop Manager for Mac                      | 143 |
| Downloading and Installing Desktop Manager for Mac      | 144 |
| Starting Desktop Manager for the First Time             | 148 |
| Main View in Desktop Manager                            | 150 |
| Using Desktop Manager for Mac                           | 150 |
| Device Options                                          | 151 |
| Backup Options                                          | 151 |
| Setting Up Your Sync Options                            | 152 |
| Advanced Settings                                       | 154 |
| Syncing Contacts, Calendar, Notes, and Tasks            | 154 |
| Backup and Restore                                      | 155 |
| Adding and Removing Applications                        | 157 |
| Setting Up the BlackBerry as a Modem for Your Mac       |     |
| Automating Synchronization with Desktop Manager for Mac | 158 |
| Chapter 5: Apple Mac Media and File Transfer            | 159 |
| Syncing Media with Desktop Manager for Mac              |     |
| Deleting All Music                                      |     |
| Syncing Music                                           | 160 |

| Mass Storage Mode Transfer for Your Media Card    | 162 |
|---------------------------------------------------|-----|
| Using Your BlackBerry in Mass Storage Mode        |     |
| Exploring the Drive                               |     |
| Copying Files Using Mass Storage Mode             | 164 |
| Chapter 6: Typing, Spelling, and Help             |     |
| Three BlackBerry Keyboards                        |     |
| Landscape or Portrait - Full Keyboard             |     |
| Portrait - Multitap Keyboard                      |     |
| Portrait - SureType Keyboard                      | 170 |
| Wait to Select Corrections in SureType Mode       | 170 |
| Pop-Ups of Pressed Keys                           | 172 |
| Pop-Ups of Soft Keys or Buttons                   | 172 |
| Show the Keyboard                                 | 173 |
| Hide the Keyboard and View Soft Keys              | 173 |
| Switching Between Various Keyboards               | 174 |
| Setting Your Default Portrait (Vertical) Keyboard | 174 |
| Tips for Typing and Editing Text                  | 174 |
| Deleting Characters with the Backspace Key        | 175 |
| Positioning the Cursor                            | 176 |
| Press and Hold for Automatic Capitalization       | 177 |
| Automatic Period and Cap at End of Sentence       | 177 |
| Typing Symbols                                    | 178 |
| Quickly Typing E-mail Addresses                   | 178 |
| Quickly Changing Drop-Down Lists                  | 178 |
| Using the Space Key to Change Drop-Down Lists     | 179 |
| Using Letter Keys for Drop-Down Lists and More    | 179 |
| Setting Dates and Times                           |     |
| Using Number Keys for Dates and Times             |     |
| Using Your Spell Checker                          |     |
| Using the Spelling Custom Dictionary              |     |
| Enabling Spell Check for Outbound Email           |     |
| Using the Storm's Built-In Help                   |     |
| Using the Help Menus                              |     |
| Overall Help Contents and Finding Help Text       |     |
| Chapter 7: Save Time with AutoText                | 187 |
| Creating a New AutoText Entry                     |     |
| Edit or Delete an AutoText Entry                  | 190 |
| Advanced AutoText Features – Macros – Time Stamp  | 190 |
|                                                   |     |

VIII

| Chapter 8: Personalize Your Storm                              |     |
|----------------------------------------------------------------|-----|
| Setting Your Home Screen Preferences                           |     |
| Changing Your Wallpaper                                        | 193 |
| Adding More Rows of Icons or Showing the Today Layout          | 195 |
| Changing Your Download Folder for New Apps                     |     |
| Resetting Your Home Screen Preferences                         | 197 |
| Organizing Your Icons                                          | 198 |
| Moving Your Icons within a Folder                              |     |
| Hiding and Showing lcons                                       | 199 |
| How Do I Know When I'm in a Folder?                            | 201 |
| Moving Your Icons between Folders                              | 201 |
| Setting Your Home Screen Top Icons                             | 202 |
| Working with Folders                                           | 204 |
| Setting the Date, Time, and Time Zone                          | 206 |
| Changing Your Font Size and Type                               | 208 |
| Changing Your Theme: The Look and Feel                         | 209 |
| Downloading New Themes                                         | 210 |
| Download Themes, Wallpaper, and Ringtones from Other Web Sites | 213 |
| Changing Your Convenience Keys                                 | 214 |
| The Blinking Light - Repeat Notification                       | 215 |
| Red Flashing Message or Alert LED                              | 216 |
| Blue Flashing Bluetooth LED                                    | 217 |
| Green Flashing Coverage LED                                    | 217 |
| Chapter 9: Sounds: Ring and Vibrate                            | 219 |
| Preloaded Sound Profiles                                       | 219 |
| Selecting a Different Preloaded Sound Profile                  | 220 |
| Customizing a Sound Profile                                    | 220 |
| Changing Your Phone Ring Tone                                  | 223 |
| Downloading a New Ring Tone                                    | 223 |
| Setting Different Ring Tones for Contacts                      |     |
| Using the Sound Profile App                                    |     |
| Using the Contact List                                         | 227 |
| Chapter 10: Phone and Voice Dialing                            | 229 |
| Three Main Phone Screens                                       | 229 |
| Working with Your Phone                                        | 230 |
| Placing a Call                                                 | 230 |
| Answering a Call                                               | 233 |
| Ignoring Phone Calls                                           | 234 |
| Using the Mute Button to Turn Off the Ringing Phone            | 235 |
| Dialing Numbers, Taking Notes, and Jumping to Other Apps       | 236 |
| Taking Notes While On a Call                                   | 237 |
| Adjusting the Volume on Calls                                  | 239 |
|                                                                |     |

| What's My Phone Number?                                     | 239 |
|-------------------------------------------------------------|-----|
| Changing Your Ring Tone                                     | 240 |
| Calling Voice Mail                                          | 241 |
| Using Your Call Logs                                        | 242 |
| Checking Your Call Logs                                     | 242 |
| Why Do I See Names and Numbers in My Call Logs?             | 243 |
| Add New Contact Entries from Call Logs                      | 243 |
| Copy and Paste Phone Numbers                                | 245 |
| To Show Your Call Logs in the Messages App (Inbox)          | 245 |
| Benefits of Adding People to Your Contact List/Address Book | 246 |
| Speed Dial on Your Storm                                    | 246 |
| Set Up Speed Dial from Call Logs                            | 247 |
| Set Up Speed Dial from Dial Pad                             | 248 |
| Set Up Speed Dial from Contacts Icon                        | 249 |
| Moving a Speed Dial Number                                  | 249 |
| Using Your Speed Dial Numbers                               | 250 |
| /oice Dialing Basics                                        | 250 |
| Changing Your Voice Dialing Language                        | 250 |
| Voice Dialing a Contact                                     | 251 |
| Voice Dialing a Number                                      | 252 |
| Chapter 11: Advanced Phone                                  | 253 |
| Setting Your Phone Ring Tone                                | 253 |
| Setting the Ring Tone from Sounds App                       | 253 |
| Setting a Song as a Ring Tone from the Music App            | 255 |
| Set a Custom Ring Tone for a Caller                         | 255 |
| More with Voice Dialing                                     | 255 |
| Other Commands                                              | 255 |
| Changing Your Voice Dialing Options                         | 256 |
| Adapt Voice in Voice Dialing                                | 256 |
| Voice Dialing Tips and Tricks                               | 258 |
| Call Waiting – Handling a Second Caller                     | 258 |
| Join a Conference Call or Swap                              | 259 |
| Call Forwarding                                             |     |
| Conference Calling                                          |     |
| To End or Leave a Conference Call                           |     |
| Advanced Dialing (Letters, Pauses, and Waits)               |     |
| Dialing Letters on a Phone Call                             |     |
| Dialing Phone Numbers with Letters in Your Contact List     |     |
| Adding Pauses and Waits in Phone Numbers                    | 266 |
|                                                             |     |
| More Phone Tips and Tricks                                  |     |

| Chapter 12: Social Networking                    |                 |
|--------------------------------------------------|-----------------|
| Downloading Social Networking Apps               |                 |
| Logging In to the Apps                           |                 |
| Facebook                                         | 27 <sup>-</sup> |
| Facebook Setup Wizard                            |                 |
| Facebook Intro Messages                          |                 |
| Status Update and News Feed                      |                 |
| Top Bar Icons                                    |                 |
| Communicating with Facebook Friends              |                 |
| Uploading Pictures in Facebook                   |                 |
| Flickr Uploader                                  |                 |
| Twitter                                          | 27              |
| Create a Twitter Account                         |                 |
| Using Twitter for BlackBerry                     |                 |
| Twitter Icons                                    |                 |
| Twitter Options                                  |                 |
| LinkedIn                                         |                 |
| Navigating around LinkedIn                       |                 |
| YouTube                                          |                 |
| Chapter 13: Email Like a Pro                     |                 |
| Composing Email                                  |                 |
| Send Email from Your Messages App                |                 |
| Send Email from Your Contacts App                |                 |
| Selecting a Different Email Address to Send From |                 |
| See the Email Address                            |                 |
| Replying to Messages                             |                 |
| Navigating Around Messages and Other Tidbits     |                 |
| Email Soft Kevs                                  |                 |
| Swipe to Navigate Your Inbox                     |                 |
| Getting Rid of Blank Spots in Emails You Receive |                 |
| Setting the Importance Level of the Email        |                 |
| Spell Checking Your Email Messages               |                 |
| Flag for Follow Un                               | 29              |
| Setting a New Flag                               |                 |
| Changing or Editing a Elag                       |                 |
| Finding Flagged Items                            | 29              |
| Flag Alarms                                      | 30              |
| Attaching Contacts, Files, and Pictures          | 30              |
| Attaching a Contact Entry                        | 30              |
| Attaching a File or Picture                      | ວດ<br>ເ         |
| Attaching a File or Picture                      |                 |

#### **CONTENTS**

| Working with Email Attachments                                   |     |
|------------------------------------------------------------------|-----|
| Supported Email Attachment Formats                               |     |
| Knowing When You Have an Attachment                              |     |
| Opening Attachments                                              |     |
| Editing Attachments with Documents to Go                         |     |
| Using the Standard Document Viewer                               |     |
| Using Sheet to Go or Slideshow to Go                             |     |
| To Open a Picture                                                |     |
| Searching for Messages (Email, SMS, MMS)                         |     |
| The General Messages Search Command                              |     |
| Using the Hover Technique to Search                              |     |
| Search Sender or Search Recipient                                |     |
| Search Subject                                                   |     |
| Search Sender or Recipient Menu Command                          |     |
| Search Subject Menu Command                                      |     |
| Chapter 14: Your Contact List                                    |     |
| The Heart of Your BlackBerry                                     |     |
| How to Get Contacts from Your SIM card onto Your Contact List    |     |
| How Do You Get Your Addresses on Your BlackBerry?                |     |
| When Is Your Contact List Most Useful?                           |     |
| Our Recommendations                                              |     |
| How to Easily Add New Addresses                                  |     |
| Option #1: Adding an Address into Contacts                       |     |
| Option #2: Adding an Address from an Email Message               |     |
| Option #3: Adding an Address from a Phone Call Log               |     |
| Option #4: Adding an Address from an Underlined Email Address or |     |
| Phone Number Anywhere (Web Browser, Email, Tasks, MemoPad, Etc.) | 320 |
| Why Can't You See All Your Names and Addresses?                  |     |
| How to Easily Find Names and Addresses                           |     |
| Option #1: Using the Find Feature in Contacts                    |     |
| Option #2: Finding and Calling Someone                           |     |
| Managing Your Contacts                                           |     |
| Basic Contact Menu Commands                                      |     |
| For Facebook Users—Cool Things You Can Do from Your Contact List | 325 |
| Adding a Picture to the Contact for Caller ID                    |     |
| Changing the Way Contacts Are Sorted                             |     |
| Using Categories                                                 |     |
| Filtering Your Contacts by Category                              | 329 |
| How Do You Know When Your Contact List Is Filtered?              |     |
| Un-Filtering Your Contacts by Category                           |     |
| Using Groups as Mailing Lists                                    |     |
| Creating and Using a Group Mailing or SMS List                   |     |
| Sending an Email to the Group                                    |     |

| Chapter 15: Manage Your Calendar                                           |  |
|----------------------------------------------------------------------------|--|
| Organizing Your Life with Your Calendar                                    |  |
| How Do You Get Your Calendar from Your Computer to Your BlackBerry?        |  |
| Switching Views and Days in the Calendar                                   |  |
| Swiping to Move Between Days                                               |  |
| Using the Soft Keys to Change Views, Schedule, or Navigate                 |  |
| Scheduling Appointments                                                    |  |
| Quick Scheduling (Use for Simple Meetings)                                 |  |
| Detailed Scheduling (Use When You Need Advanced Options)                   |  |
| Customizing Your Calendar with Options                                     |  |
| Changing Your Initial View (Day, Week, Month, Agenda, or Last)             |  |
| Changing Your Start and End of Day Time on Day View                        |  |
| Changing the Default Reminder (Alarm) and Snooze Times                     |  |
| Scheduling Conference Calls on Your BlackBerry                             |  |
| Copying and Pasting Information into Your Calendar                         |  |
| Dialing a Scheduled Phone Call from a Ringing Calendar Alarm               |  |
| Alarms and Recurring Appointments                                          |  |
| Changing the Calendar Alarm to Ring, Vibrate, or Mute                      |  |
| Setting a Recurring (Daily, Weekly, Monthly, or Yearly) Appointment        |  |
| Snoozing a Ringing Calendar or Task Alarm                                  |  |
| nviting Attendees and Working with Meeting Invitations                     |  |
| Inviting Someone to Attend This Meeting                                    |  |
| Respond to a Meeting Invitation                                            |  |
| Changing the List of Participants for a Meeting                            |  |
| Contacting the Meeting Participants                                        |  |
| Sending an Email to Everyone Who Is Attending the Meeting                  |  |
| Using Google Sync to Sync with BlackBerry Calendar and Contacts            |  |
| Getting Started with Gmail and Google Calendar on Your Computer            |  |
| Installing the Google Sync Program on Your BlackBerry                      |  |
| Looking at the Results of a Successful Google Sync (Calendar and Contacts) |  |
| Chapter 16: Get Tasks Done                                                 |  |
| The Task Icon                                                              |  |
| How Do You Get Your Tasks from Your Computer to Your BlackBerry?           |  |
| Viewing Tasks on Your BlackBerry                                           |  |
| Adding a New Task                                                          |  |
| Categorizing Your Tasks                                                    |  |
| Finding Tasks                                                              |  |
| Managing or Checking Off Your Tasks                                        |  |
| Sorting Your Tasks and Task Ontions                                        |  |

| Chapter 17: MemoPad: Sticky Notes                                        |  |
|--------------------------------------------------------------------------|--|
| How Do You Get Your MemoPad Items from Your Computer to Your BlackBerry? |  |
| 1,001 Uses for the MemoPad (Notes) Feature                               |  |
| Common Uses for the MemoPad                                              |  |
| Adding or Editing Memos on the BlackBerry                                |  |
| Quickly Locating or Finding Memos                                        |  |
| Ordering Frequently Used Memos                                           |  |
| Viewing Your Memos                                                       |  |
| Organizing Your Memos with Categories                                    |  |
| Filing a Memo in a New or Existing Category                              |  |
| Un-filtering (Turning Off the Filter) on Your MemoPad                    |  |
| Switching Applications / Multitasking                                    |  |
| Forwarding Memos via Email, SMS, or BlackBerry Messenger                 |  |
| Other Memo Menu Commands                                                 |  |
| Memo Tips and Tricks                                                     |  |
| Adding Separate Items for Each Store in Which You Need to Shop           |  |
| Putting Numbers at the Beginning of Your Memo Names                      |  |
| Chapter 18: SMS Text and MMS                                             |  |
| Text and Multimedia Messaging                                            |  |
| SMS Text Messaging on Your BlackBerry                                    |  |
| Composing SMS Text Messages                                              |  |
| Basic SMS Menu Commands                                                  |  |
| Opening and Replying to SMS Messages                                     |  |
| MMS Messaging on Your BlackBerry                                         |  |
| Sending MMS from the Message List                                        |  |
| Sending a Media File As an MMS from the Media Icon                       |  |
| Basic MMS Menu Commands                                                  |  |
| Advanced MMS Commands                                                    |  |
| MMS and SMS Text Troubleshooting—Host Routing Table "Register Now"       |  |
| Chapter 19: Even More Messaging                                          |  |
| PIN Messaging and Sending Your PIN with the "Mypin" Shortcut             |  |
| Replying to a PIN Message                                                |  |
| Adding Someone's PIN to Your Address Book                                |  |
| BlackBerry Messenger                                                     |  |
| Setting Up BlackBerry Messenger                                          |  |
| Adding Contacts to Your BlackBerry Messenger Group                       |  |
| Joining a Fellow User's BlackBerry Messenger Group                       |  |
| BlackBerry Messenger Menu Commands                                       |  |
| BlackBerry Messenger Options Screen                                      |  |
| Starting or Continuing Conversations and Emoticons                       |  |
| Sending Files to a Message Buddy                                         |  |
| Pinging a Contact                                                        |  |

| Using the "My Status" Options (Your Availability to Others)                      |     |
|----------------------------------------------------------------------------------|-----|
| Conferencing with BlackBerry Messenger                                           |     |
| Using Groups in BlackBerry Messenger                                             |     |
| Using Barcodes                                                                   | 401 |
| Using AIM, Yahoo, and Google Talk Messaging                                      | 401 |
| Installing More Instant Messenger Applications on the BlackBerry                 | 402 |
| Chapter 20: Add Memory and Media                                                 | 405 |
| Boosting Your Memory with a Media Card                                           | 405 |
| Installing Your Memory Card / Media Card                                         | 405 |
| Verifying the Media Card Installation and Free Memory                            | 406 |
| Transferring Content to Your Storm Using Mass Storage Mode (for Mac and Windows) | 407 |
| Chapter 21: Your Music Player                                                    | 413 |
| Listening to Your Music                                                          | 413 |
| Getting Your Music and Playlists on Your BlackBerry                              | 413 |
| Playing Your Music                                                               | 414 |
| Finding and Playing an Individual Song                                           | 415 |
| Doing Other Things While Listening to Music                                      | 416 |
| Setting a New Song or Ring Tone As Your Phone Ring Tone                          | 417 |
| Playing All Your Music                                                           | 418 |
| Finding Your Music When You Use a Memory Card                                    | 419 |
| Playing One of Your Playlists                                                    | 419 |
| Creating Playlists from Your Computer                                            | 420 |
| Creating Playlists on Your BlackBerry                                            | 420 |
| Supported Music Types                                                            | 423 |
| Music Player Tips and Tricks                                                     | 424 |
| Streaming Internet Radio                                                         | 424 |
| Pandora Internet Radio                                                           | 424 |
| Slacker Radio                                                                    | 427 |
| Slacker Controls                                                                 | 429 |
| Chapter 22: Snapping Pictures                                                    | 431 |
| Using the Camera                                                                 | 431 |
| Camera Features and Buttons                                                      | 431 |
| Starting the Camera Application                                                  | 431 |
| Icons in the Camera Screen                                                       | 432 |
| Sending Pictures with the Email Envelope Icon                                    | 434 |
| Setting the Flash Mode                                                           | 434 |
| Changing the Default Flash Mode                                                  | 435 |
| Adjusting the Size of the Picture                                                | 436 |
| Geotagging Your Pictures (Adding a GPS Location)                                 | 436 |
| Adjusting the White Balance                                                      | 438 |
| Adjusting the Picture Quality                                                    | 438 |
| Using the Zoom                                                                   | 439 |

| Managing Picture Storage                             | 440 |
|------------------------------------------------------|-----|
| Selecting Where Pictures Are Stored                  | 440 |
| Using the Optional Media Card                        | 440 |
| Storing Pictures on the Media Card                   | 441 |
| Viewing Pictures Stored in Memory                    | 441 |
| Picture Soft Keys                                    |     |
| Viewing a Slide Show                                 | 443 |
| Scrolling through Pictures                           |     |
| Adding Pictures to Contacts for Caller ID            |     |
| Transferring Pictures to or from Your BlackBerry     |     |
| Chapter 23: Fun with Videos                          | 447 |
| Working with Videos on a BlackBerry                  |     |
| Adding Videos to Your BlackBerry                     |     |
| Your Video Recorder                                  |     |
| Starting the Video Recorder                          |     |
| Converting DVDs and Videos to Play on the BlackBerry | 450 |
| Supported Video Formats on the BlackBerry            | 450 |
| Viewing Videos on the BlackBerry                     | 451 |
| Playing a Video                                      | 451 |
| Showing or Hiding controls                           | 452 |
| Chapter 24: Connect with Wi-Fi                       | 455 |
| Understanding Wi-Fi on Your BlackBerry               | 455 |
| The Wi-Fi Advantage                                  | 455 |
| Setting Up Wi-Fi on Your BlackBerry                  | 456 |
| Scan for Networks                                    | 457 |
| Manually Add Network                                 | 458 |
| Push Button Setup                                    | 459 |
| Single Profile Scanning                              |     |
| Connecting to a Wireless Hotspot                     | 462 |
| Changing/Prioritizing Your Wi-Fi Connection          | 463 |
| Prioritizing Your Networks                           |     |
| Using Wi-Fi Diagnostics                              |     |
| Chapter 25: BlackBerry App World                     | 467 |
| The App World Concept                                | 467 |
| Downloading the App World Program                    |     |
| Starting App World for the First Time                |     |
| Downloading Themes from App World                    |     |
| Featured Programs                                    |     |

| Categories, Top Downloads, and Search                          |     |
|----------------------------------------------------------------|-----|
| Categories                                                     | 470 |
| Top Free Downloads                                             |     |
| Top Paid Downloads                                             | 471 |
| Search                                                         | 472 |
| Downloading Apps                                               | 472 |
| Downloading and Purchasing an App                              | 473 |
| Using the My World Area                                        | 474 |
| The My World Menu Commands                                     | 475 |
| Removing or Uninstalling Programs                              | 475 |
| Chapter 26: Connecting As a Tethered Modem                     |     |
| Connecting Your Laptop to the Internet with Your BlackBerry    |     |
| Tethering (Usually) Costs Extra                                |     |
| Your Tethering Options                                         |     |
| Option 1: Purchasing Third-Party Software                      |     |
| Option 2: Using Your Wireless Carrier's Software               |     |
| Option 3: Using Desktop Manager to Connect to the Internet     |     |
| Using the Desktop Manager for Windows                          |     |
| Re-Enabling the IP Modem Program                               |     |
| Using the Desktop Manager on the Mac                           |     |
| Network Preferences                                            | 484 |
| Resolving Issues When Trying to Get Online                     |     |
| Chapter 27: Connecting with Bluetooth                          |     |
| The History of Bluetooth                                       |     |
| Using Bluetooth on Your BlackBerry                             |     |
| Turning On Bluetooth                                           |     |
| Configuring Bluetooth                                          |     |
| Prepping Your BlackBerry for Bluetooth                         |     |
| Bluetooth Security Tips                                        |     |
| Supported Devices                                              |     |
| Pairing with a Bluetooth Device                                |     |
| Answering and Making Calls with a Headset                      |     |
| Option 1: Answering Directly from the Headset                  |     |
| Option #2: Transferring the Caller to the Headset              |     |
| The Bluetooth Setup Menu Commands                              | 496 |
| The Bluetooth Menu Options                                     |     |
| Sending and Receiving Files                                    |     |
| Sending and Receiving Media Files                              |     |
| Troubleshooting Bluetooth                                      |     |
| Problem 1: The Device Refuses Your Passkey                     | 499 |
| Problem 2: The Device Won't Pair Even with the Correct Passkey | 500 |
| Problem 3: You Cannot Share Your Address Book                  |     |

| Chapter 28: Web Browser                           |     |
|---------------------------------------------------|-----|
| Web Browsing on Your BlackBerry                   |     |
| Using Alternative Web Browsers                    |     |
| Locating the Web Browser from the Home Screen     |     |
| Using the Browser Menu                            |     |
| Exploring the Browser Program's Menu Options      |     |
| Using Your Address Bar                            |     |
| Copying or Sending a Web Page                     |     |
| Setting and Naming Bookmarks                      |     |
| Naming Bookmarks for Easy Retrieval               |     |
| Viewing the Bookmark List or Home Page            | 510 |
| Using Your Bookmarks to Browse the Web            |     |
| Searching with Google                             |     |
| Viewing a Google Result's Location                |     |
| Finding Places with Google Maps                   | 514 |
| Web Browser Tips and Tricks                       | 514 |
| Chapter 29: Adding or Removing Apps               | 515 |
| Downloading and Adding New Software               |     |
| Adding Push Content                               |     |
| Changing Your Default Downloads Location          |     |
| Downloading and Installing Games                  |     |
| Finding More Software                             |     |
| The BlackBerry App World                          |     |
| Web Stores                                        |     |
| Reviews of Software, Services, and More           |     |
| Official BlackBerry Sites                         |     |
| Removing Software from Your BlackBerry            |     |
| Option 1: Deleting Apps from the Home Screen      |     |
| Option 2: Deleting Apps from the Options Icon     |     |
| Deleting Apps with the Windows Application Loader |     |
| Chapter 30: Traveling: Maps & More                | 525 |
| International Travel: Things to Do Before You Go  |     |
| Avoiding a Shockingly Large Bill                  |     |
| Before Your Trip                                  |     |
| Using a Foreign SIM Card:                         |     |
| Airplane Travel: Getting into Airplane Mode       |     |
| International Travel: Things to Do When Abroad    |     |
| Getting Your BlackBerry Ready                     |     |
| International Travel: Returning Home              |     |
| Step 1: Check Your BlackBerry's Time zone         |     |
| Step 2: Reset Your Data Services to On            |     |

| Step 3: Register Your BlackBerry on the Local Network |     |
|-------------------------------------------------------|-----|
| Step 4: Turn Off Your Special International Plan      |     |
| BlackBerry Maps, Google Maps, and Bluetooth GPS       |     |
| Enabling GPS on Your BlackBerry                       |     |
| Using BlackBerry Maps                                 |     |
| Viewing a Contact's Map                               |     |
| Getting Directions with BlackBerry Maps               | 532 |
| BlackBerry Maps Menu Commands                         | 534 |
| Google Maps: Downloading & Installing                 | 535 |
| Google Map Menu Commands                              | 537 |
| Google Maps Search - Finding an Address or Business   | 537 |
| Exploring the Shortcut Keys                           |     |
| Getting Directions                                    |     |
| Google Latitude                                       |     |
| Layers – Finding More Things Nearby                   |     |
| Layers – Seeing Transit Lines                         |     |
| Viewing Current Traffic                               |     |
| Chapter 31: Other Applications                        | 543 |
| The Calculator                                        |     |
| The Clock                                             |     |
| Voice Notes Recorder                                  | 547 |
| The Password Keeper                                   |     |
| Chapter 32: Searching for Lost Stuff                  |     |
| Understanding How Search Works                        |     |
| Searching across Several Apps                         |     |
| Searching for Names or Text                           |     |
| Improving Your Search Quality                         |     |
| Chapter 33: Securing Your Data                        | 557 |
| Losing Your BlackBerry                                |     |
| Preparing for the Worst Case Scenario                 |     |
| Email Security Tips                                   |     |
| Web Browsing Security Tips                            |     |
| Losing Your BlackBerry                                |     |
| Turning Off Password Security                         |     |
| Adjusting the SIM Card Security Options               |     |
| Chapter 34: Fixing Connection Problems                |     |
| Clearing the Event Log                                |     |
| Solving Connection Issues                             |     |
| Low Signal Strength                                   |     |
| Managing Connections Manually (Airplane Mode)         |     |
| Registering with the Host Routing Table               |     |
| Checking the Status or Help Screen                    |     |

#### **CONTENTS**

| Saving Battery Life                       |     |
|-------------------------------------------|-----|
| Performing a Hard Reset                   |     |
| Sending Service Books                     |     |
| If the Problem Persists                   |     |
| Chapter 35: Boost Your Battery            |     |
| Charging Your BlackBerry                  |     |
| Low Battery Warnings                      |     |
| Places to Recharge Your BlackBerry        |     |
| Recharging in a Car                       |     |
| Recharging from Your Computer             |     |
| Extending Your Battery Life               | 575 |
| ppendix: More Resources                   |     |
| The BlackBerry Technical Solution Center  |     |
| Accessing Resources from Your BlackBerry  |     |
| BlackBerry Forums and Discussion Groups   |     |
| Made Simple Learning Free BlackBerry Tips |     |
| Thanks Again!                             |     |

| Index |
|-------|
|-------|

## **About the Authors**

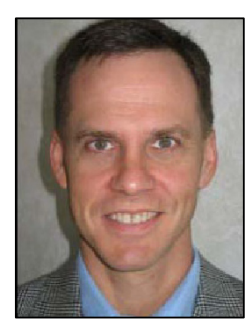

Martin Trautschold is the founder and CEO of Made Simple Learning, a leading provider of Apple iPad, iPhone, iPod touch, BlackBerry, and Palm webOS books and video tutorials. He has been a successful entrepreneur in the mobile device training and software business since 2001. With Made Simple Learning, he helped to train thousands of BlackBerry Smartphone users with short, to-the-point video tutorials. Martin has now co-authored fifteen "Made Simple" guide books. He also co-founded, ran for 3 years, and then sold a mobile device software company. Prior to this, Martin spent 15 years in technology and business consulting in the US and Japan. He holds an engineering degree from Princeton University and an MBA from the Kellogg School at Northwestern University. Martin and his wife, Julia, have three daughters. He enjoys rowing and cycling. Martin can be reached at martin@madesimplelearning.com.

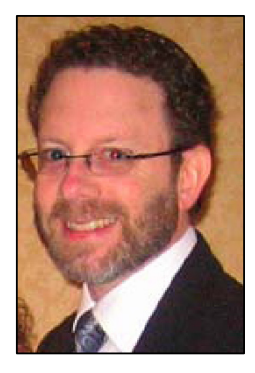

**Gary Mazo** is Vice President of Made Simple Learning and is a writer, a college professor, a gadget nut, and an ordained rabbi. Gary joined Made Simple Learning in 2007 and has co-authored the last thirteen books in the Made Simple series. Along with Martin, and Kevin Michaluk from CrackBerry.com, Gary co-wrote *CrackBerry: True Tales of BlackBerry Use and Abuse*—a book about BlackBerry addiction and how to get a grip on one's BlackBerry use. This book is being refreshed and reprinted by Apress and will be available this fall. Gary also teaches writing, philosophy, technical writing, and more at the University of Phoenix. He holds a BA in anthropology from Brandeis University. Gary earned his M.A.H.L (Masters in Hebrew Letters) as well as ordination as Rabbi from the Hebrew Union College-Jewish Institute of Religion in Cincinnati, Ohio. He has served congregations in Dayton, Ohio, Cherry Hill, New Jersey and Cape Cod, Massachusetts.

Gary is married to Gloria Schwartz Mazo; they have six children. Gary can be reached at: gary@madesimplelearning.com.

### **Acknowledgments**

A book like this takes many people to put together. We would like to thank Apress for believing in us and our unique style of writing.

We would like to thank our Editors, Jim and Laurin, and the entire editorial team at Apress.

We would like to thank our families for their patience and support in allowing us to pursue projects such as this one.

# **Quick Start Guide**

In your hands is one of the most capable devices to hit the market in quite some time: the BlackBerry Storm. This Quick Start Guide will help get you and your new Storm up and running in a hurry. You'll learn all about the keys, buttons, and ports, and how to use the responsive touch screen to help you get around. Our app reference tables will introduce you to the apps on your Storm and serve as a quick way to find out how to accomplish a task.

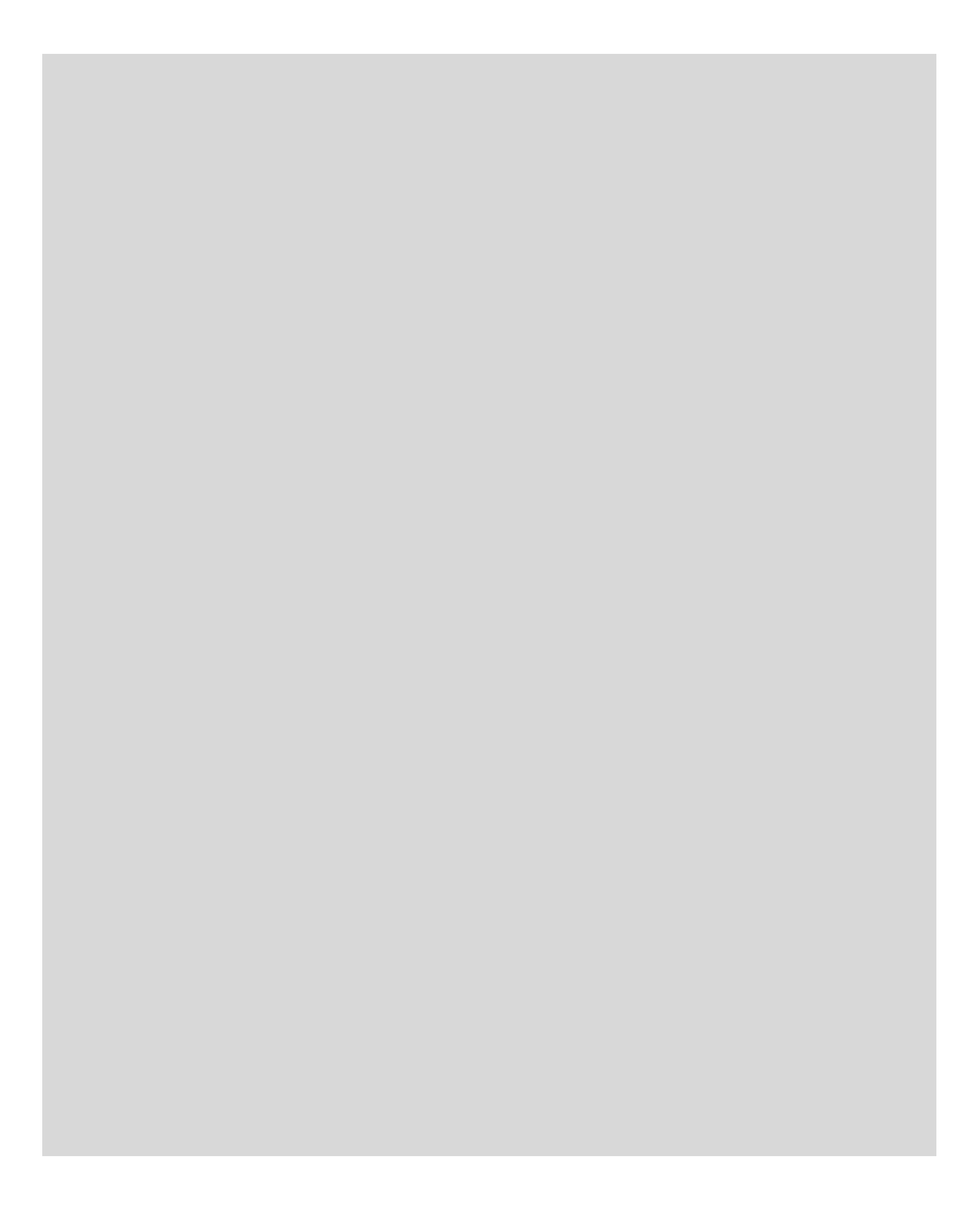

# **Quick Start**

This Quick Start is meant to be just that—a tool that can help you jump right in and find information in this book—and learn the basics of how to get around and enjoy your Storm right away.

We start with the nuts and bolts in the "Learning Your Way Around" section—what all the keys, buttons, switches, and symbols mean and do on your Storm. You will learn how to get inside the back of your Storm to remove and replace the battery, SIM card, and media card. You'll also learn how to use the **Green Phone** key, **Red Phone** key, **Menu** key, and **Escape** key.

Then we move on to the "Touch Screen Gestures" section, where we show you all the best tips and tricks for getting around using the touch screen, including how to start apps, get into folders, and perform some time-saving tasks.

In the "Copying, Pasting, and Multitasking" section, we cover the very useful copy-andpaste function and how to jump between apps on your Storm.

You'll want to know how to type on your Storm, so in the "Mastering Your Virtual Keyboards" section, we cover the three keyboards and some useful tips for getting more out of each one.

In "Working with the Wireless Network," we help you understand how the letters, numbers, and symbols at the top of your Storm screen tell you that you can make phone calls, send SMS text messages, send and receive email, or browse the Web. We also show you how to handle your Storm on an airplane, when you might need to turn off the radios.

In "App Reference Tables," we've organized the app icons into general categories so you can quickly browse the icons and jump to a section in the book to learn more about the app a particular icon represents. Here are the tables:

- Getting Set Up
- Staying in Touch
- Staying Organized
- Being Productive
- Being Entertained
- Networking Socially
- Personalizing Your Storm

### **Learning Your Way Around**

To help you get comfortable with your Storm, we start with the basics—what the keys, buttons, ports, and symbols do, and how to open up the back cover to get at your battery, media, and SIM card. Then we move into how you start apps and navigate the menus. We end this section with a number of very useful time-saving tips and tricks for getting around the touch screen.

### **Overview of Your Storm**

Figure 1 shows many of the things you can do with the buttons and ports on your Storm. Go ahead and try out a few things to see what happens. Your phone multitasks (that is it can do multiple tasks at once). Try pressing the **Menu** key for 2 seconds, press and hold the **Green Phone** key (to dial from the address book), press the side **Convenience** keys, press and click an icon, and then press the **Escape** key to see what happens. Have some fun getting acquainted with your device.

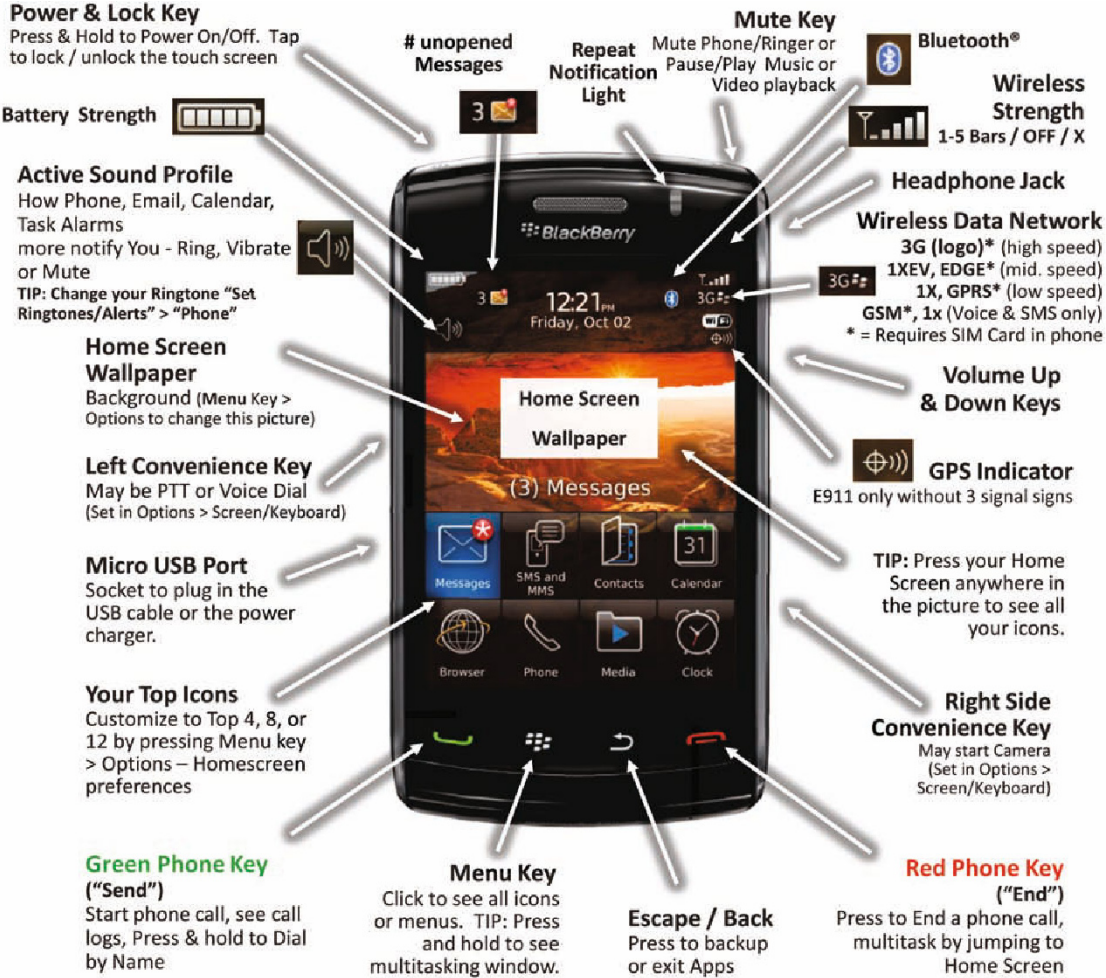

Figure 1. Keys, buttons, and, ports on the BlackBerry Storm

### **Inside Your Storm**

You have to get inside your Storm to access your battery, SIM card slot, and media card slot. The following instructions and Figure 2 show you how.

**TIP:** To remove the back cover, press the notch at the bottom and lift up the battery cover off the back of the BlackBerry.

To insert a memory card (MicroSD format), you do not need to remove the battery. Just perform the following steps:

- 1. Gently place the media card with the metal contacts facing down and the notch toward the top left.
- **2.** Then slide it completely up into the media card slot near the bottom right of the device.

To remove the memory card, slide it down out of the notch and lift it up.

To remove or replace the battery, do the following:

- 1. Gently put your fingernail next to the top edges of the battery (the gray semicircles) and pry it up and out.
- **2.** To replace it, insert it from the bottom edge and then press the top edge down.

To insert a SIM card (required to connect to a GSM phone network), do the following:

- 1. Remove the battery, and then place the SIM card on the left edge with the notch in the upper-left corner.
- 2. Slide it completely into the SIM card slot (see below).

To replace the back cover, place it on the bottom half of the device and slide it up to the top until it clicks or locks into place.

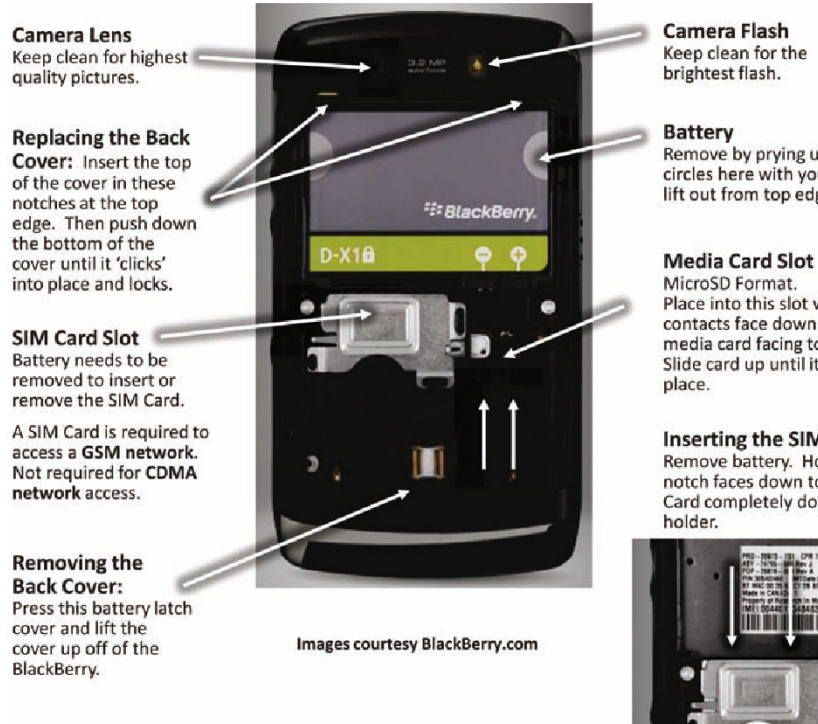

Figure 2. Inside your Storm—the battery, media card, and SIM card slots

### The Power and Lock Key

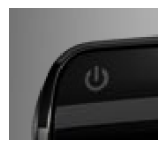

At the top left of your BlackBerry is your Power and Lock key. Press and hold it to power on and off your device. Simply tap it to lock the BlackBerry, and tap again to unlock. If you have enabled password security (see page 558), then you will need to enter your password to unlock it.

#### The Mute Key

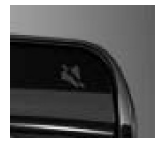

On the top-right edge of your BlackBerry is the Mute and Pause/Play key. Tap this key to mute a ringing phone call, mute yourself on a phone call, and pause any playing media (e.g., a video, song, or audio book). Tap it again to un-mute or un-pause the media.

Remove by prying up at the gray circles here with your fingernail and lift out from top edge.

Place into this slot with metal contacts face down and notch of media card facing toward top left. Slide card up until it clicks into

#### Inserting the SIM Card

Remove battery. Hold SIM card so notch faces down to left. Slide SIM Card completely down into this

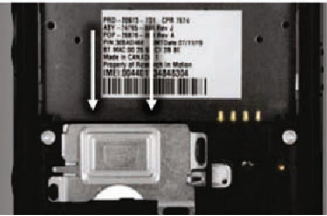